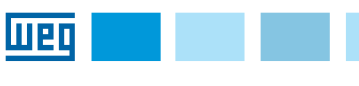

## HMI-01

## CFW11-CFW500

## Installation Guide

# CFW11

- NOTE!
  The keypad frame accessory can also be used to fix the HMI, refer to the chapter 7 of the CFW11 User's Manual.
  - In order to replace the HMI battery, refer to the chapter 4 of the CFW11 User's Manual.

#### CFW500

#### **1 GENERAL INFORMATION**

# NOTE!

- The HMI-01 can be used as an accessory on the CFW500 with the main software version 3.5x and above.
- The accessory frame can be used to mount the HMI; see item 7.2 of the CFW500 User Manual.
- For information on the HMI or on how to replace the HMI battery, see item 4.2 of the CFW500 Programming Manual.

#### 2 INSTALLING THE ACCESSORY

The accessory is easily installed or replaced. To install the accessory correctly, follow the steps below:

Step 1: The HMI-01 can be connected to any plug-in module of the CFW500 inverters. To install the HMI-01 on the CFW500 line, with the inverter deenergized, remove the inverter front cover to access the plug-in module.

Step 2: Connect the terminals of the CFW500-CCHMIRxxM cable to the RS485 interface of the plug-in module, according to Table 3.2. Figure 3.1 shows an example with the CFW500-IOS plug-in module. If you are using a different plug-in module, check its installation, configuration and operation guide for the terminals to connect the remote serial (RS485) HMI-01. When using plug-in modules with isolated RS485 interface to connect the remote HMI-01, the reference of the power supply that feeds the remote HMI must be connected to the plug-in GND(485).

Step 3: Enable the network termination resistor via DIP Switch S1 (S1.3 = ON and S1.4 = ON).

#### Step 4: Close the inverter front cover.

Step 5: Power up the inverter and check if the inverter HMI displays the following message:

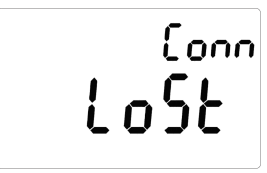

Step 6: Configure parameter P0312 for the HMI option and parameter P0215 for the alphanumeric option. Thus, the remote serial HMI-01 will display the same information as the inverter HMI. Otherwise, repeat the previous steps checking the CFW500-CCHMIRxxM cable connections.

## 3 SETTINGS

English

- It is mounted outside the inverters on the panel door or control desk with a 10 meter cable. However, for cables longer than 10 m, an external 24 Vdc power supply is required to feed the CFW500-HMIR remote serial HMI (check Table 3.2 for the connecting pins). Protection rate: IP56.
- The HMI-01 only works with the CFW500-CCHMIRxxM cable on CFW500 inverters. Table 3.1 contains the available lengths. To connect this cable to the plug-in module correctly, see Table 3.2.

Table 3.1: Available CFW500-CCHMIRxxM cable lengths

| Description                | Name             | Length<br>(m) [in] | Item WEG |
|----------------------------|------------------|--------------------|----------|
| CFW500 serial<br>HMI cable | CFW500-CCHMIR01M | 1 [39.37]          | 12330016 |
| CFW500 serial<br>HMI cable | CFW500-CCHMIR02M | 2 [78.74]          | 12330459 |
| CFW500 serial<br>HMI cable | CFW500-CCHMIR03M | 3 [118.11]         | 12330460 |
| CFW500 serial<br>HMI cable | CFW500-CCHMIR05M | 5 [196.85]         | 12330461 |
| CFW500 serial<br>HMI cable | CFW500-CCHMIR75M | 7.5 [295.28]       | 12330462 |
| CFW500 serial              | CFW500-CCHMIR10M | 10 [393.70]        | 12330463 |

| Table 3.2: CFW500-CCHMIRxxM cable connection |                 |                       |  |
|----------------------------------------------|-----------------|-----------------------|--|
| DB9 Connector<br>Pin                         | Color<br>(Wire) | Module Pin<br>Plug-in |  |
| 2                                            | Blue            | B (+)                 |  |
| 4                                            | Green           | GND                   |  |
| 5                                            | Red             | +24 V                 |  |
| 7                                            | Gray            | A (-)                 |  |

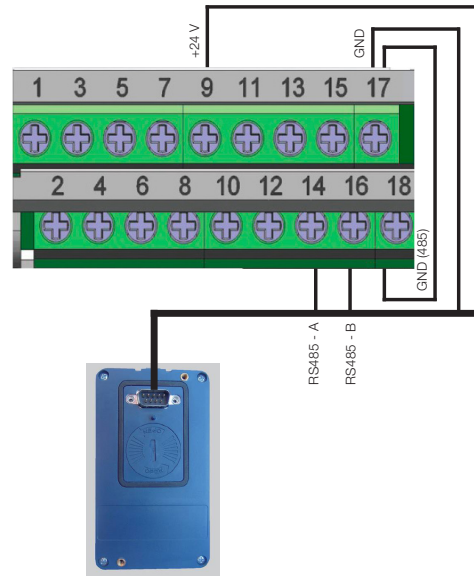

Figure 3.1: Connection using the CFW500-IOS plug-in module

Шед 🗾 🗌 🔤

## HMI-01

## CFW11-CFW500

### Guía de Instalación

## CFW11

#### (NOTA! También

 También puede ser usado el accesorio moldura para fijar la HMI, consultar el capítulo 7 del Manual del Usuário CFW11.
 Para substituir la bateria del HMI consultar el capítulo 4 del Manual del Usuário CFW11.

#### CFW500

#### 1 INFORMACIONES GENERALES

#### ;NOTA!

- I a HMI-01 puede ser usada como accesorio en el CFW500 con la versión de software principal igual o superior a la versión 3.5x.
   Puede ser usado el accesorio moldura para fijar la HMI, consultar el item 7.2 del Manual del Usuario del CFW500.
  - Para consultar sobre la HMI o sobre sustitución de la batería de la LIMI consultar al fam 4.2 del Manuel de Dragramagión del CEW/500.
  - HMI, consultar el ítem 4.2 del Manual de Programación del CFW500.

### 2 INSTALACIÓN DEL ACCESORIO

El accesorio es fácilmente instalado o sustituido. Para la correcta instalación del accesorio, ejecute los pasos a seguir:

Paso 1: A HMI-01 puede ser conectada a cualquier módulo plug-in de los convertidores CFW500. Para la instalación de la HMI-01 en la línea CFW500, con el convertidor sin tensión, retire la tapa frontal del convertidor para acceder al módulo plug-in.

Paso 2: Haga la conexión de los terminales del cable CFW500-CCHMIRxxM en la interfaz RS485 del módulo plug-in, conforme la Tabla 3.2. La Figura 3.1 muestra un ejemplo con el módulo plug-in CFW500-IOS. Si está utilizando un módulo plug-in diferente, verifique en la guía de instalación, configuración y operación del módulo plug-in utilizado, los bornes referentes a la conexión de la HMI remota serial HMI-01 (RS485). Cuando sean utilizados módulos plug-ins que posean interfaz RS485 alsiada para la conexión de la HMI remota HMI-01, la referencia de la fuente que alimenta la HMI remota, debe ser conectada al GND485) del plug-in.

**Paso 3:** Habilite el resistor de terminación de red vía DIP Switch S1 (S1.3 = ON y S1.4 = ON).

Paso 4: Conecte la tapa frontal del convertidor.

Paso 5: Energice el convertidor y verifique si la HMI del convertidor presenta el siguiente mensaje en el display:

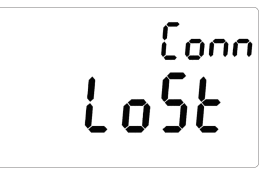

Paso 6: Configure el parámetro P0312 para la opción HMI y el parámetro P0215 para la opción alfanumérica. Con eso, la HMI remota serial HMI-01 presentará en el display las mismas informaciones de la HMI del convertidor. En caso contrario, repita los pasos anteriores, verificando las conexiones del cable CFW500-CCHMIRxxM.

## 3 CONFIGURACIONES

Español

- Es montada externamente a los convertidores en la puerta del tablero o en la mesa de comando, con un largo de cable de 10 m. No obstante, para cables mayores a 10 m es necesaria una fuente externa de 24 Vcc alimentando la HMI remota serial CFW500-HMIR (verificar en la Tabla 3.2 los terminales de conexión). Grado de protección: IP56.
- La HMI-01 funciona solamente con el cable CFW500-CCHMIRxxM en los convertidores CFW500. Los largos disponibles son presentados en la Tabla 3.1. Para la correcta conexión de este cable en el módulo plug-in, verifique la Tabla 3.2.

#### Tabla 3.1: Largos disponibles del cable CFW500-CCHMIRxxM

| Descripción                          | Nombre           | Largo<br>(m) [in] | Ítem WEG |
|--------------------------------------|------------------|-------------------|----------|
| Cable de la HMI serial<br>del CFW500 | CFW500-CCHMIR01M | 1 [39.37]         | 12330016 |
| Cable de la HMI serial<br>del CFW500 | CFW500-CCHMIR02M | 2 [78.74]         | 12330459 |
| Cable de la HMI serial<br>del CFW500 | CFW500-CCHMIR03M | 3 [118.11]        | 12330460 |
| Cable de la HMI serial<br>del CFW500 | CFW500-CCHMIR05M | 5 [196.85]        | 12330461 |
| Cable de la HMI serial<br>del CFW500 | CFW500-CCHMIR75M | 7,5 [295.28]      | 12330462 |
| Cable de la HMI serial<br>del CFW500 | CFW500-CCHMIR10M | 10 [393.70]       | 12330463 |

Tabla 3.2: Conexión del cable CFW500-CCHMIRxxM

| Clavija del<br>Conector DB9 | Color<br>(Cable) | Clavija del<br>Módulo Plug-in |
|-----------------------------|------------------|-------------------------------|
| 2                           | Azul             | B (+)                         |
| 4                           | Verde            | GND                           |
| 5                           | Rojo             | +24 V                         |
| 7                           | Gris             | A (-)                         |

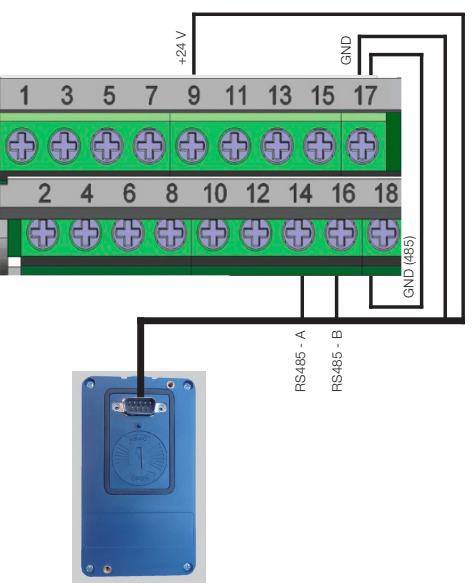

Figura 3.1: Conexión utilizando módulo plug-in CFW500-IOS

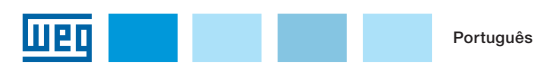

## **HMI-01**

CFW11-CFW500

#### Guia de Instalação

CFW11

- $\checkmark$ 
  - NOTA! Também pode ser usado o acessório moldura para fixar a HMI, consultar o capítulo 7 do Manual do Usuário CFW11.
  - Para substituir a bateria da HMI consultar o capítulo 4 do Manual do Usuário CFW11.

#### **1 INFORMAÇÕES GERAIS**

# NOTA!

- A HMI-01 pode ser usada como acessório no CFW500 com a versão de software principal igual ou acima da versão 3.5x.
- Pode ser usado o acessório moldura para fixar a HMI, consultar o item 7.2 do Manual do Usuário do CFW500.
- Para consultar sobre a HMI ou substituição da bateria da HMI consultar o item 4.2 do Manual de Programação do CFW500.

### 2 INSTALAÇÃO DO ACESSÓRIO

O acessório é facilmente instalado ou substituído. Para a correta instalação do acessório execute os passos a seguir:

Passo 1: A HMI-01 pode ser conectada a qualquer módulo plug-in dos inversores CFW500. Para a instalação da HMI-01 na linha CFW500, com o inversor desenergizado, retire a tampa frontal do inversor para acessar o módulo plug-in.

Passo 2: Faça a conexão dos terminais do cabo CFW500-CCHMIRxxM na interface RS485 do módulo plug-in, conforme Tabela 3.2. A Figura 3.1 mostra um exemplo com o módulo plug-in CFW500-IOS. Se estiver utilizando um módulo plug-in diferente, verifique no guia de instalação, configuração e operação do módulo plug-in utilizado, os bornes referentes à conexão da HMI remota serial HMI-01 (RS485). Quando forem utilizados módulos plug-ins que possuem interface RS485 isolada para a conexão da HMI remota HMI-01, a referência da fonte que alimenta a HMI remota, deve ser conectada ao GND(485) do plug-in.

**Passo 3:** Habilite o resistor de terminação de rede via DIP Switch S1 (S1.3 = ON e S1.4 = ON).

Passo 4: Conecte a tampa frontal do inversor.

Passo 5: Energize o inversor e verifique se a HMI do inversor apresenta a seguinte mensagem no display:

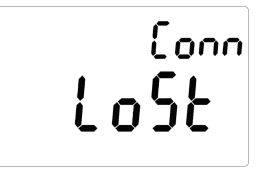

Passo 6: Configure o parâmetro P0312 para a opção HMI e o parâmetro P0215 para a opção alfanumérica. Com isso, a HMI remota serial HMI-01 apresentará no display a mesmas informações da HMI do inversor. Caso contrário, repita os passos anteriores verificando as conexões do cabo CFW500-CCHMIRxxM.

## 3 CONFIGURAÇÕES

- É montada externamente aos inversores na porta do painel ou mesa de comando com um comprimento de cabo de 10 m. Porém, para cabos maiores que 10 m é necessário uma fonte externa de 24 Vcc alimentando a HMI remota serial CFW500-HMIR (verficar na Tabela 3.2 os pinos de conexão). Grau de proteção: IP56.
- A HMI-01 funciona somente com o cabo CFW500-CCHMIRxxM nos inversores CFW500. Os comprimentos disponíveis são apresentados na Tabela 3.1. Para a correta ligação deste cabo no módulo plug-in, verifique a Tabela 3.2.

| Tabela 3.1: Comprimentos disponíveis do cabo CFW500-CC |
|--------------------------------------------------------|
|--------------------------------------------------------|

| Descrição                       | Nome             | Comprimento<br>(m) [in] | Item WEG |
|---------------------------------|------------------|-------------------------|----------|
| Cabo da HMI serial do<br>CFW500 | CFW500-CCHMIR01M | 1 [39.37]               | 12330016 |
| Cabo da HMI serial do<br>CFW500 | CFW500-CCHMIR02M | 2 [78.74]               | 12330459 |
| Cabo da HMI serial do<br>CFW500 | CFW500-CCHMIR03M | 3 [118.11]              | 12330460 |
| Cabo da HMI serial do<br>CFW500 | CFW500-CCHMIR05M | 5 [196.85]              | 12330461 |
| Cabo da HMI serial do<br>CFW500 | CFW500-CCHMIR75M | 7.5 [295.28]            | 12330462 |
| Cabo da HMI serial do<br>CFW500 | CFW500-CCHMIR10M | 10 [393.70]             | 12330463 |

| Tabela 3.2: Ligação do cabo CFW500-CCHMIRxxM |                                       |       |  |
|----------------------------------------------|---------------------------------------|-------|--|
| Pino do<br>Conector DB9                      | B9 Cor (Fio) Pino do Módul<br>Plug-in |       |  |
| 2                                            | Azul                                  | B (+) |  |
| 4                                            | Verde                                 | GND   |  |
| 5                                            | Vermelho                              | +24 V |  |
| 7                                            | Cinza                                 | A (-) |  |

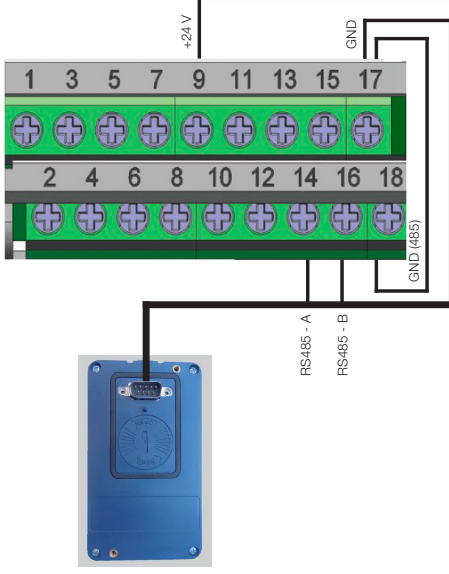

Figura 3.1: Conexão utilizando modulo plug-in CFW500-IOS

### APPENDIX A - FIGURES ANEXO A - FIGURAS

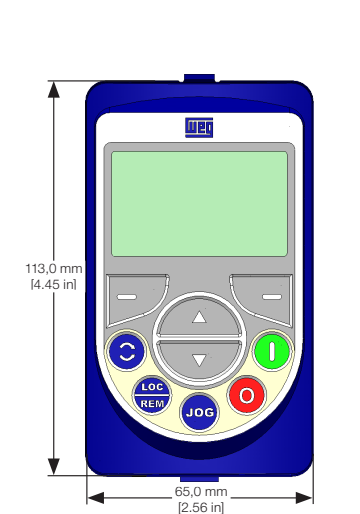

Figure A.1: Dimension drawing of the remote HMI serial HMI-01 Figura A.1: Dimensional de la HMI remota serial HMI-01 Figura A.1: Dimensional da HMI remota serial HMI-01

28,5 mm

[1.12 in]

23,5 mm

[0.93 in]

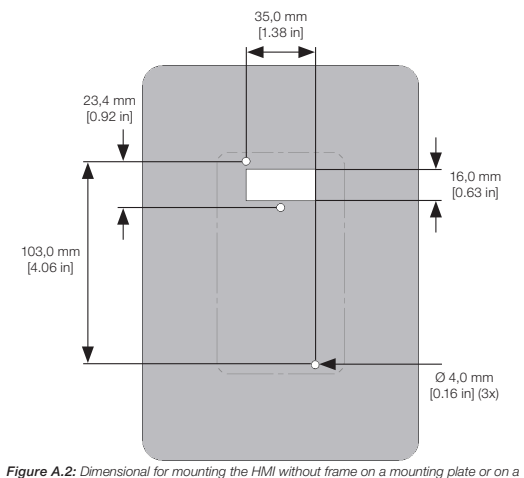

cabinet door Figura A.2: Dimensional de la placa de montaje o de la puerta del tablero (armario) para el montaje de la HMI sin moldura

Figura A.2: Dimensional para chapa de montagem ou porta de painel para montagem da HMI sem moldura

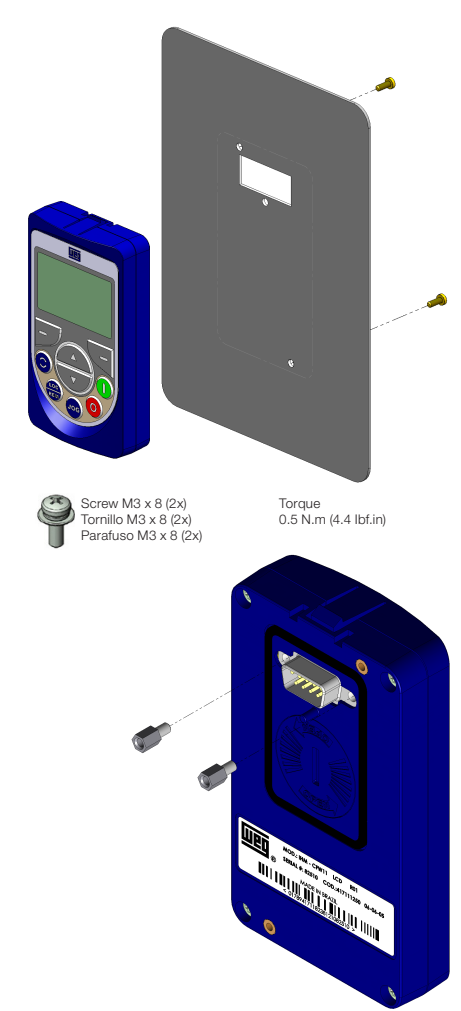

Spacer M3 x 5.8 (2x) Separador M3 x 5.8 (2x) Espacador M3 x 5.8 (2x) Torque 0.5 N.m (4.4 lbf.in)

Figure A.3: Mounting of the HMI Figura A.3: Fijación de la HMI Figura A.3: Fixação da HMI